### SA TÜ Kliinikumi patsiendiportaali ePatsient kasutajajuhend

- Patsiendiportaali on võimalik siseneda ID kaardi või Mobiil-ID olemasolul.
- Portaali saab kasutada sisse loginud isik enda andmetega.
- Juhul kui portaali kasutaja omab Rahvastikuregistri andmete põhjal hooldusõigust enda alaealisele lapsele või eestkostetavale, siis kuvatakse talle nimekiri lastest ning tal on võimalik kasutada portaali ka lapse rollis.

| <sup>©</sup> Patsie | nt    |              |             |             | Sisse loginud:<br>MAASIKAS MARI | Esindad:<br>MAASIKAS MARI    | •    | Logi välja |
|---------------------|-------|--------------|-------------|-------------|---------------------------------|------------------------------|------|------------|
| Minu koondvaade     | Arved | Broneeringud | Haigusjuhud | Minu andmed | Terviseküsimustik               | MAASIKAS JÜRI<br>50811137011 | Laps |            |
|                     |       |              |             |             |                                 | MAASIKAS MARI<br>37808087780 | Mina |            |

- Avades "Esindad" rippmenüü on võimalik vahetada rolli (laps, mina), kelle nimel portaalis tegutsetakse.
- Patsiendiportaal koosneb 5 leheküljest:
  - 1. Minu koondvaade......1

  - 5. Minu andmed ......6

Teil on võimalik liikuda erinevate lehekülgede vahel vajutades lehekülje nimetusele.

 Lapse rollis olles kuvatakse portaalis lapse koondvaadet, arveid, haigusjuhtusid ning lapse kontaktandmeid.

#### 1. Minu koondvaade

Siin on Teil võimalik:

- saada ülevaade kehtivatest broneeringutest "Minu broneeringud".
- vaadata ka kasutamata ja tühistamata broneeringuid tagasiulatuvalt 7 päeva. Selleks vajutage lingile Vaata kõiki broneeringuid.
- vaadata täpsemat infot vastuvõtu kohta vajutades *Meelespea* lingile.
- saada ülevaade maksmata arvetest "Maksmata arved".
- tasuda maksmata arveid pangamaksena vajutades arve numbrile.
- broneerida vastuvõtuaega (juhul kui Teil ei ole SA TÜ Kliinikumi ees tähtajaks tasumata rahalisi kohustusi).

| Patsient                                      |                             | LOGI VÄLJA                                                                                                    |
|-----------------------------------------------|-----------------------------|----------------------------------------------------------------------------------------------------|
| linu koondvaade Arved Broneerin               | gud Haigusjuhud Minu andmed | PATSIENT: MAASIKAS MARI                                                                                                    |
| Broneerige aeg                                | Minu broneeringud           |                                                                                                    |
| Eriala:                                       | Onkoloog TEST ARST          | 20.02.2014 kell 15:00<br>L. Puusepa 8, kabinet Test tuba<br>Meelespea                                                                       |
| Töötaja:<br>Otsige aegu alates:<br>04.03.2014 | Psühhiaater TEST ARST       | <b>14.03.2014</b> kell <b>11:30</b><br>Raja 31, kabinet arsti kabinet psühhiaatri vastuvõtt, individ.<br>psühhoteraapia<br><u>Meelespea</u> |
| στςι                                          | N                           | /aata kõiki broneeringuid                                                                                                    |
|                                               | Maksmata arved              |                                                                                                    |
|                                               | Hetkel ei o                 | el Teil ühtegi maksmata arvet.<br>Täname!                                                                                                   |
|                                               |                             |                                                                                                    |

#### Vastuvõtuaja broneerimine

- Vasakmenüüs "*Broneerige aeg*" määrake kas eriala (nt nahaarst) või töötaja (arsti nimi), kelle vastuvõtule soovite pöörduda (mõlemate väljade täitmine ei ole vajalik).
- Kui valite välja eriala nt nahaarst, siis töötajate nimekirjas vajutades noolega nupule, näidatakse Teile vastava eriala töötajaid. Nimekirjast saate valida sobiva.
- Kalendri nupust saate määrata kuupäeva, millest alates soovite vastuvõtuaega broneerida (kuud on vahetatavad noolega).
- Kui vajalikud otsingu väljad on täidetud, siis vajutage nupule Otsi.

| Otsige aegu alates: |    | 4  |    |    |    |    |    |
|---------------------|----|----|----|----|----|----|----|
| 03.03.2014          |    |    |    |    |    |    |    |
| OTSI                |    |    | •  |    |    |    |    |
|                     | Е  | т  | к  | N  | R  | L  | Ρ  |
|                     | 24 | 25 | 26 | 27 | 28 | 1  | 2  |
|                     | 3  | 4  | 5  | 6  | 7  | 8  | 9  |
|                     | 10 | 11 | 12 | 13 | 14 | 15 | 16 |
|                     | 17 | 18 | 19 | 20 | 21 | 22 | 23 |
|                     | 24 | 25 | 26 | 27 | 28 | 29 | 30 |
|                     | 31 | 1  | 2  | 3  | 4  | 5  |    |

• Programm pakub Teile välja esimese võimaliku vaba vastuvõtuaja vastavalt Teie määratud valikutele.

- Vasakul kalendris rohelisega tähistatud päevadel on vabu vastuvõtuaegu. (Juhul kui kalendris on kuupäev tähistatud punasega, siis sellel päeval on vastuvõtuajad juba hõivatud).
- Teade "Ühtegi aega ei ole saadaval" tähendab, et otsitavale erialale või tervishoiu töötajale pole ühtegi vaba aeg pakkuda.

## Uue aja broneerimine

| 1. Vastuvõtuaja otsimine 2. |     |     |    |     |      |     | imin  | ie   | 2. A       | ndmete             | e täpsus             | tamine 3. Bro        | oneeringu kinnita | amine 4. Lõp      | otulemus         |            |
|-----------------------------|-----|-----|----|-----|------|-----|-------|------|------------|--------------------|----------------------|----------------------|-------------------|-------------------|------------------|------------|
| Otsing Kalender             |     |     |    |     |      | (   | Nädal | Päev | T.4. märts | Näd<br>K. 5. märts | al 10<br>N. 6. märts | ← Eel<br>R. 7. märts | mine Järgmine→    |                   |                  |            |
|                             | •   |     | Μ  | ärt | s 20 | )14 |       | •    |            | 2,011              |                      | .,                   | rų or marto       | in, or marito     |                  | 2,01111110 |
|                             | NÄD | E   | т  | к   | N    | R   | L     | Р    |            | Töötai:            |                      | TEST Address:        | 00103 - Test tuba | lilksus: ambulato | orne kardioloogi | 3          |
|                             | 9   |     |    |     |      |     | 1     | 2    |            | TUUtaja            | a. ANJI,             | TEST Address.,       | ooroo - rest tuba |                   | onne kardioloogi | a          |
|                             | 10  | 3   | 4  | 5   | 6    | 7   | 8     | 9    |            |                    |                      |                      | 09:00 09:30       | 09:00 09:30       |                  |            |
|                             | 11  | 10  | 11 | 12  | 13   | 14  | 15    | 16   |            |                    |                      |                      | 10.00 10.30       | 10.00 10.30       |                  |            |
|                             | 12  | 17  | 18 | 19  | 20   | 21  | 22    | 23   |            |                    |                      |                      |                   |                   |                  |            |
|                             | 13  | 24  | 25 | 26  | 27   | 28  | 29    | 30   |            |                    |                      |                      | 11:00 11:30       | 11:00 11:30       |                  |            |
|                             | 14  | 31  |    |     |      |     |       |      |            |                    |                      |                      | 12:00 13:00       | 12:00 12:30       |                  |            |
|                             | -   | -   | -  |     |      |     |       |      | ,          |                    |                      |                      | 13:30 14:00       | 13:00 13:30       |                  |            |
| ÷                           | Kat | kes | ta |     |      |     |       |      |            |                    |                      |                      | 14:30             | 14:00 14:30       |                  |            |

- Paremal pool näidatakse vastuvõtuaegu nädala vaatena (E-L on esitatud veeruna).
- Vastuvõtu kellaajale vajutades saate täpsema info vastuvõtu kohta (näiteks saatekirja vajalikkus vms).
- Kui vastuvõtu tingimused on sobivad, siis vajutage nupule Vali aeg.
- Uue vastuvõtuaja otsimist saate alustada vajutades kalendris Otsingule.

| 1. Vastuvõtuaja otsimine |            |          |  |  |  |  |  |
|--------------------------|------------|----------|--|--|--|--|--|
| K                        |            |          |  |  |  |  |  |
| Otsing                   | Kalender   |          |  |  |  |  |  |
| Eriala                   |            |          |  |  |  |  |  |
| kardiolo                 | og         | × 📰      |  |  |  |  |  |
| Töötaja                  |            |          |  |  |  |  |  |
|                          |            |          |  |  |  |  |  |
| Otsige a                 | egu alates |          |  |  |  |  |  |
| 04.03.20                 | )14        |          |  |  |  |  |  |
| ΟΤSI                     |            | Tühjenda |  |  |  |  |  |

• Vastuvõtu aegu on võimalik vaadata ka päevade kaupa, selleks vajutage *Päev* nupule, aja valimiseks vajutage nupule *Vali aeg*.

# Uue aja broneerimine

| 1. Vastuvõtuaja otsimine 2. A |            |      |    |    |    |    |    | e  | 2. Andmete täpsustamine   | 3. Bror                                            | neeringu kinnitamine      | 4. Lõp | ptulemus            |  |  |
|-------------------------------|------------|------|----|----|----|----|----|----|---------------------------|----------------------------------------------------|---------------------------|--------|---------------------|--|--|
| Otsing Kalender               |            |      |    |    |    |    |    |    | Nädal Päev                | Nādal Pāev Esmaspāev, 3. mārts 2014    Eelmine Jār |                           |        |                     |  |  |
| ✓ Märts 2014 →                |            |      |    |    |    |    |    | •  | Töötaja: ARST, TEST   As  | ukoht: <b>, 0</b> (                                | 0103 - Test tuba   Üksus  | ambula | toorne kardioloogia |  |  |
| NÄ                            | D          | E    | т  | к  | N  | R  | L  | Р  |                           |                                                    |                           |        |                     |  |  |
| 9                             | )          |      |    |    |    |    | 1  | 2  | 14:00                     |                                                    | 14:30                     |        |                     |  |  |
| 1                             | 0          | 3    | 4  | 5  | 6  | 7  | 8  | 9  | Andreas: 00102 Test       | tuba                                               | Address: 00402 Test       | tubo   |                     |  |  |
| 1                             | 1 1        | 0    | 11 | 12 | 13 | 14 | 15 | 16 | Maksja: Eesti Haigeka     | issa                                               | Maksja: Eesti Haigeka     | assa   |                     |  |  |
| 1                             | 2 1        | 7    | 18 | 19 | 20 | 21 | 22 | 23 | Saatekiri: Ei ole vajalik |                                                    | Saatekiri: Ei ole vajalik |        |                     |  |  |
| 1                             | 3 2        | 24 2 | 25 | 26 | 27 | 28 | 29 | 30 | Märkused:                 |                                                    | Märkused:                 |        |                     |  |  |
| 1                             | 4 3        | 31   |    |    |    |    |    |    |                           |                                                    |                           |        |                     |  |  |
| ← Ka                          | - Katkesta |      |    |    |    |    |    | _  | VALI AEG                  |                                                    | VALI AEG                  |        |                     |  |  |

- Järgmisel kuval palutakse Teil täpsustada broneeringu andmeid, võimalik on sisestada saatekirja info.
- Teile väljastatud saatekirjad võivald olla nii digitaalsel kujul Digisaatekirjad kui ka paberkandjal. Teil on vajalik märkida, millist saatekirja Te broneeringut tehes kasutate.
   Vali saatekiri

- Mul on perearsti pabersaatekiri
- Perearsti ja teiste asutuste saatekirjad vajutamisel otsitakse kõiki Teile koostatud Digisaatekirju. Juhul kui Teile on koostatud Digisaatekiri (-d), siis antakse Teile ette nimekiri. Õige saatekirja välja valimiseks tehke täpp saatekirja ette. Valitud digisaatekiri seotakse Teie broneeringuga. Juhul kui Digisaatekirju Teile koostatud pole, siis saate päringu ebaõnnestumise teate.
   NB! E-postiga Teile saadetud dokumendid ei ole Digisaatekirjad! Digisaatekirja puhul esitab visiiditasu arve registratuur ( kui ei ole ette nähtud visiiditasu

vabastust *Pabersaatekirja* puhul saate märkida millise saatekirjaga Te vastuvõtule pöördute (SA TÜ Kliinikumi, teise asutuse sama eriala arsti või perearsti poolt väljastatud pabersaatekiri). Sisestama peate suunaja arsti ees- ja perenime. NB! Teise asutuse sama eriala arsti saatekirjaga ja SA TÜ Kliinikumi pabersaatekirjaga broneerimine portaalis ei nõua visiiditasu maksmist. Vastuvõtule tulles kontrollib registratuuri töötaja Teie saatekirja vastavust. Juhul

Vastuvotule tulles kontrollib registratuuri tootaja Tele saatekirja vastavust. Juhul kui portaalis on märgitud vale saatekirja olemasolu, siis registratuuri töötaja teeb vajalikud parandused ning tal on õigus esitada Teile visiiditasu arve. Visiiditasust vabastamise põhjused on välja toodud Kliinikumi lehel aadressil:<u>http://www.kliinikum.ee/eriarsti-vastuvott#3</u>

- Kõik saatekirjad nupp hõlmab nii Digisaatekirju (kui neid on Teile koostatud) kui ka pabersaatekirja märkimise võimalust.
- Edasi nupule vajutades on Teil võimalik minna tasuma visiiditasu arvet pangamaksena.
- Vastuvõtuaja broneeringu õnnestumisel antakse vastavasisuline teade, võimalik on vaadata meelespead ehk täpsemat infot vastuvõtu kohta.

#### Broneeringut on võimalik tühistada, kas:

a) Minu koondvaates. Vajutage erialale, näiteks kardioloog ja seejärel nupule *Tühista* broneering.

| Minu brone | Minu broneeringud       |                                                         |  |  |  |  |  |  |  |
|------------|-------------------------|---------------------------------------------------------|--|--|--|--|--|--|--|
| Kardioloog | ARST, TEST              | 05.03.2014 kell 12:30<br>kabinet Test tuba<br>Meelespea |  |  |  |  |  |  |  |
|            | Vaata kõiki broneeringu | ıid                                                     |  |  |  |  |  |  |  |

b) või Broneeringute lehel vajutage broneeringu rea lõpus olevale tühistamise nupule

Kan veenduge kas soovite broneeringu tühistada ning vajutage Jah, soovin tühistada.

 Makstud visiiditasu on Teil õigus tagasi saada, juhul kui tühistate broneeringu vähemalt 24 h enne vastuvõttu. Visiiditasu kantakse tagasi *Minu andmetes* määratud arveldusarvele. Raha tagastamine toimub 2 nädala jooksul peale õigeaegset broneeringu tühistamist.

#### 2. Arved

- Antud lehel näete nimekirja Kliinikumis Teile väljastatud arvetest.
- Kalendri nupu abil on Teil võimalik määrata ajavahemik, millise perioodi väljastatud arveid soovite vaadata.
- Ripploendi abil on võimalik välja otsida ka ainult makstud või maksmata ja osaliselt tasutud arveid.
- Arved on nähtavad tabelis, kus on kirjas arve number, arve koostamise kuupäev, maksetähtaeg jne.
- Kui soovite vaadata arve kohta põhjalikumat infot, arvet salvestada või sellest väljatrükki, siis tuleb vajutada arve numbrile esimeses veerus.

| u koondvaade                                                                                     | Arved Broneer                                                                                                    | ingud Haigusjuh                                                                                                    | ud Minu andmed                                                                                                    |                                                          |                                                                                                    | PATSIENT: MAASIKAS                                      |
|--------------------------------------------------------------------------------------------------|----------------------------------------------------------------------------------------------------|----------------------------------------------------------------------------------------------------|----------------------------------------------------------------------------------------------------|----------------------------------------------------------|----------------------------------------------------------------------------------------------------|---------------------------------------------------------|
| Arved                                                                                            |                                                                                                    |                                                                                                    |                                                                                                    |                                                          |                                                                                                    |                                                         |
| Arve                                                                                             | kuupäev alates:                                                                                                    | 21.01.14                                                                                                    |                                                                                                    |                                                          |                                                                                                    |                                                         |
| Arv                                                                                              | e kuupäev kuni:                                                                                                    |                                                                                                    | -                                                                                                    |                                                          |                                                                                                    |                                                         |
|                                                                                                  | Arve staatus:                                                                                                    | Kõik                                                                                                    | -                                                                                                    |                                                          |                                                                                                    |                                                         |
|                                                                                                  |                                                                                                    | Kõik                                                                                                    |                                                                                                    |                                                          |                                                                                                    |                                                         |
|                                                                                                  |                                                                                                    | Maksmata või                                                                                                    | osaliselt makstud                                                                                                    |                                                          |                                                                                                    |                                                         |
|                                                                                                  |                                                                                                    | Makstud                                                                                                    | oodilooli mallotad                                                                                                    |                                                          |                                                                                                    |                                                         |
|                                                                                                  |                                                                                                    | Makstud                                                                                                    |                                                                                                    |                                                          |                                                                                                    | Ot                                                      |
| Arve number                                                                                      | Arve kuupäev                                                                                                    | Makstud<br>Maksetähtaeg                                                                                                    | Staatus                                                                                                    | Arve summa (EUR)                                         | Tasutud (EUR)                                                                                                    | Ot<br>Veel tasuda (EUR)                                 |
| Arve number<br>VT14-89000155                                                                     | Arve kuupäev<br>27.01.2014                                                                                            | Makstud<br>Maksetähtaeg<br>03.02.2014                                                                                                   | Staatus<br>Makstud täismahus                                                                                                    | Arve summa (EUR)<br>5                                    | Tasutud (EUR)<br>5                                                                                                    | Veel tasuda (EUR)                                       |
| Arve number<br>VT14-89000155<br>VT14-89000161                                                    | Arve kuupäev<br>27.01.2014<br>28.01.2014                                                                              | Makstud<br>Maksetähtaeg<br>03.02.2014<br>04.02.2014                                                                                     | Staatus<br>Makstud täismahus<br>Makstud täismahus                                                                                                    | Arve summa (EUR)<br>5<br>5                               | Tasutud (EUR)<br>5<br>5                                                                                                    | Veel tasuda (EUR)<br>0<br>0                             |
| Arve number<br>VT14-89000155<br>VT14-89000161<br>VT14-89000263                                   | Arve kuupäev           27.01.2014           28.01.2014           06.02.2014                                           | Makstud           Maksetähtaeg           03.02.2014           04.02.2014           13.02.2014                                           | Staatus<br>Makstud täismahus<br>Makstud täismahus<br>Makstud täismahus                                                                                  | Arve summa (EUR)<br>5<br>5<br>5                          | Tasutud (EUR)       5       5       5       5                                                                                                    | Veel tasuda (EUR)<br>0<br>0<br>0<br>0                   |
| Arve number<br>VT14-89000155<br>VT14-89000161<br>VT14-89000263<br>VT14-89000290                  | Arve kuupäev<br>27.01.2014<br>28.01.2014<br>06.02.2014<br>10.02.2014                                                  | Makstud           Maksetähtaeg           03.02.2014           04.02.2014           13.02.2014           17.02.2014                      | Staatus           Makstud täismahus           Makstud täismahus           Makstud täismahus           Makstud täismahus           Makstud täismahus     | Arve summa (EUR)<br>5<br>5<br>5<br>5<br>5<br>5           | Tasutud (EUR)555555                                                                                                    | Veel tasuda (EUR) 0 0 0 0 0 0 0 0 0 0 0 0 0 0 0 0 0 0 0 |
| Arve number<br>VT14-89000155<br>VT14-89000161<br>VT14-89000263<br>VT14-89000290<br>VT14-89000291 | Arve kuupäev           27.01.2014           28.01.2014           06.02.2014           10.02.2014           10.02.2014 | Makstud           Maksetähtaeg           03.02.2014           04.02.2014           13.02.2014           17.02.2014           17.02.2014 | Staatus       Makstud täismahus       Makstud täismahus       Makstud täismahus       Makstud täismahus       Makstud täismahus       Makstud täismahus | Arve summa (EUR)<br>5<br>5<br>5<br>5<br>5<br>5<br>5<br>5 | Tasutud (EUR)           5           5           5           5           5           5           5           5           5           5           5           5           5           5 | Veel tasuda (EUR) 0 0 0 0 0 0 0 0 0 0 0 0 0 0 0 0 0 0 0 |

#### 3. Broneeringud

- Broneeringute leheküljel on nimekiri kehtivatest broneeringutest. Näidatakse ka mineviku broneeringuid, mis on kasutamata (tagasiulatuvalt 7 päeva).
- Antud leheküljelt on võimalik minna broneerima uut vastuvõtuaega vajutades nupule *Broneeri uus aeg*.

| Minu koondvaade | Minu koondvaade Arved Broneeringud Haigusjuhud Minu andmed PATS |    |            |         |  |         |  |  |  |  |  |  |
|-----------------|-----------------------------------------------------------------|----|------------|---------|--|---------|--|--|--|--|--|--|
| Broneeringud    |                                                                 |    |            |         |  |         |  |  |  |  |  |  |
| Eriala / Teenus |                                                                 | Va | stuvõtuaeg | Aadress |  | Töötaja |  |  |  |  |  |  |
| Onkoloog        |                                                                 |    |            |         |  |         |  |  |  |  |  |  |

• Vastuvõtuaja broneerimine on täpsemalt kirjeldatud punktis 1.

#### 4. Haigusjuhud

- Avaneb nimekiri Teie haigusjuhtudest Kliinikumis.
- Kalendri nuppude abil on võimalik otsida mingi kindla ajavahemiku haigusjuhtusid (märkides alates ja kuni kuupäevad).
- Haigusjuhtude nimekirjas on nähtav haigusjuhu kestvus. (Juhul kui haigusjuht on Teil veel avatud, siis lõpukuupäeva pole märgitud.)
- Lisaks on nimekirjas info, mis eriala haigusjuhuga on tegu ning kes on olnud selle haigusjuhu raviarst.
- Viimases tulbas näidatakse haigusjuhu tüüpi, kas tegu on statsionaarse ehk haiglaraviga, ambulatoorse juhuga või uuringuga.
- Kui soovite tutvuda haigusjuhus koostatud dokumendtidega, näiteks haigusjuhu kokkuvõtte ehk eprikriisiga, siis vajutage haigusjuhule ning seejärel dokumendi lingile *Epikriis*.

| <ul> <li>Haigusjuht: 20.02.2009 - 20.02.2009</li> </ul> | Eriala: dermatoveneroloogia   Arst: Test Arst | Ambulato         | orne |
|---------------------------------------------------------|-----------------------------------------------|------------------|------|
| Epikriis                                                | ARST, TEST                                    | 20.01.2014 08:58 |      |

• Uuringu puhul on nähtav *Saatekirja vastuse* dokument.

| Dokument                                             | Dokumendi autor | Koostatud        |  |  |
|------------------------------------------------------|-----------------|------------------|--|--|
| Haigusjuht: 27.02.2014 - 27.02.2014   Eriala:   Arst | Test Arst       | Uuringujuht      |  |  |
| Saatekirja vastus 🖌                                  | ARST, TEST      | 27.02.2014 09:01 |  |  |

• Avanenud dokumenti on võimalik vajadusel salvestada või välja trükkida.

#### 5. Minu andmed

- *Minu andmed* hõlmab Teie kindlustatuse, perearsti, elukoha ja kontaktandmete jm infot.
- Teil on võimalik kontrollida ja vajadusel täpsustada oma andmeid: aadress, telefoni number jne.
- Oluline on hoida ajakohasena oma kontakttelefoni, aadressi ning arveldusarve numbrit.
- NB! Broneeringu õigeaegsel tühistamisel tagastatakse visiiditasu *Minu andmetes* esitatud arveldusarve numbrile.
- Punase tärniga tähistatud väljad on kohustuslikud.

Noolega avatavatest rippmenüüdest saate teha sobiva valiku, näiteks elukoha sisestamise puhul.
 Tegelik elukoht

| Riik:*                   | Eesti Vabariik            | - |
|--------------------------|---------------------------|---|
| Linn / vald / küla:*     | tartu li                  |   |
| Aadress:                 | Tartu maakond, Tartu linn |   |
| Postiindeks:             |                           |   |
| Kirjete tühistamiseks ka | sutage nuppu 🗵            |   |

• Uue kirje lisamiseks kasutage lisamise nuppu 💼 , näiteks kontaktisikute lisamisel. Kontaktisikud

| Nimi *        | lsikukood  | Telefon *  | E-post | Seos *     | 1 |
|---------------|------------|------------|--------|------------|---|
| Abikaasa nimi | 3111111111 | 5555555555 |        | Abikaasa 🔻 | + |

- Juhul kui soovite broneeringute kohta *Meelespea* kirja e-postiga, siis veenduge, et Teie e-posti aadress on korrektne ning pange linnuke märkeruutu "Soovin broneeritud aja meeldetuletust e-postile".
- Meelespea saadetakse Teie e-postile 2 päeva enne vastuvõtu toimumist.

#### **Teavitused**